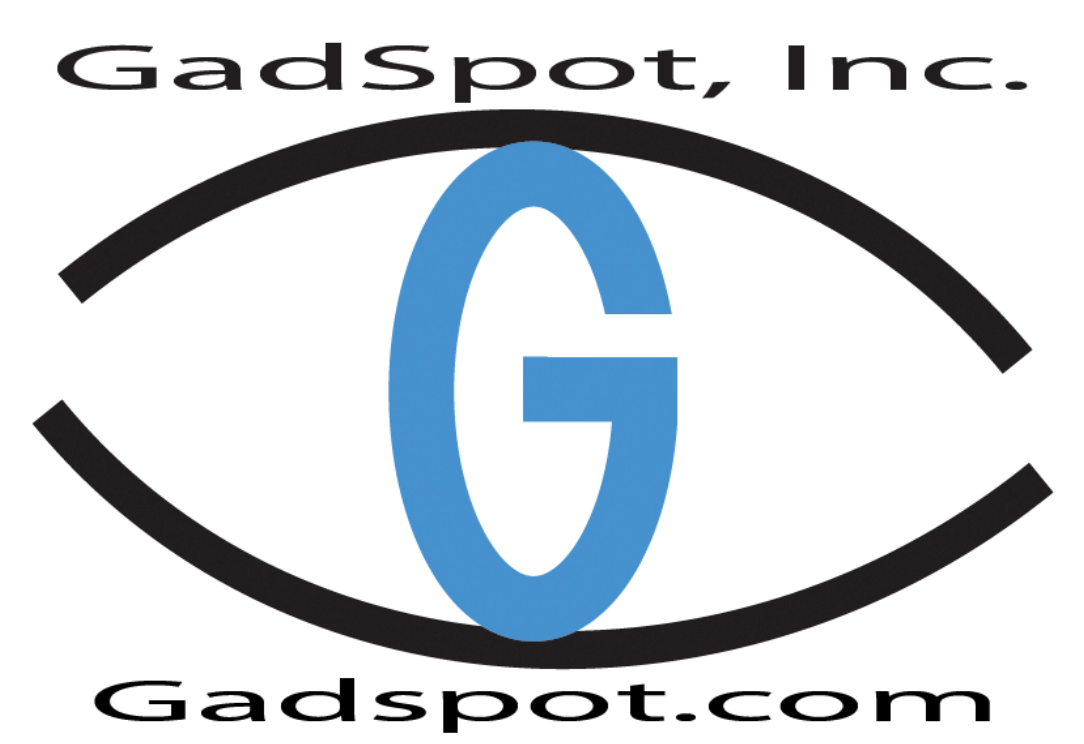

10505 Valley Blvd Suite #638, El Monte, CA 91731 Tel. 626-442-5588 Fax. 626-579-6666

## Initial Setup for Wireless IP Networking Camera (NC1000-W10)

1. Please reset the camera to factory default by pressing the button in the hole to the left of the lens. Make sure the power is on, and then hold the button for 10 seconds.

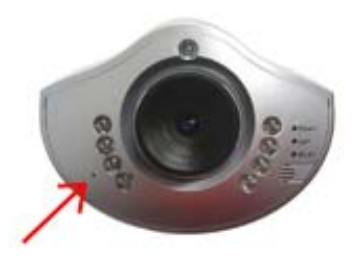

- 2. Once it has been reset, connect the camera to your computer using the cross-over (gray) cable.
- 3. Make sure your computer is set to obtain an IP address automatically.

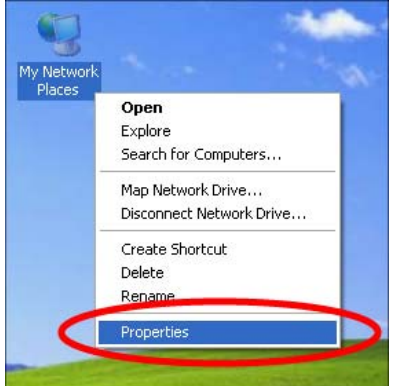

Right click on "My Network Places" on your desktop and choose "Properties".

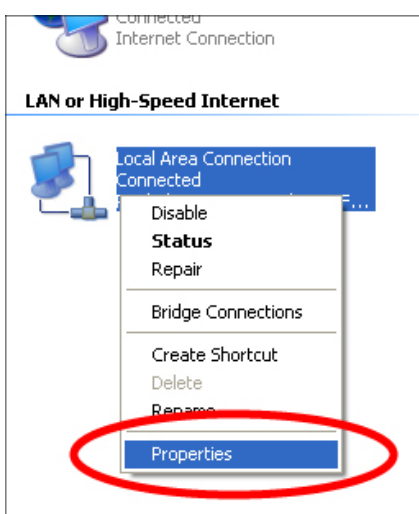

Right click on "Local Area Connection" and choose "Properties".

| Actional                                 | Authenticat                                                                                                 | ion Advanced                                                    |                                                             |                                                                    |
|------------------------------------------|----------------------------------------------------------------------------------------------------|-----------------------------------------------------------------|-------------------------------------------------------------|--------------------------------------------------------------------|
| Conne                                    | ect using:                                                                                                  |                                                                 | 50                                                          |                                                                    |
| -                                        | Realtek RTL8                                                                                                | 8139 Family PCI Fa                                              | st Etł                                                      | Configure                                                          |
| This c                                   | onnection use                                                                                               | s the following item                                            | \$:                                                         |                                                                    |
|                                          | Client for M                                                                                                | icrosoft Networks                                               |                                                             |                                                                    |
|                                          | File and Pri                                                                                                | nter Sharing for Mic                                            | rosoft Net                                                  | works                                                              |
|                                          | OoS Packe                                                                                                   | st Scheduler                                                    |                                                             |                                                                    |
| 2                                        | Internet Pro                                                                                                | otocol (TCP/IP)                                                 |                                                             |                                                                    |
|                                          |                                                                                                    |                                                                 |                                                             |                                                                    |
| -                                        |                                                                                                    |                                                                 | 1                                                           |                                                                    |
|                                          | Install                                                                                                    | Uninstal                                                        | 6                                                           | Properties                                                         |
| Des                                      | Install                                                                                                    | ) Uninstall                                                     | C                                                           | Properties                                                         |
| Desi<br>Tra                              | Install<br>cription<br>nsmission Con                                                                        | trol Protocol/Intern                                            | et Protoco                                                  | Properties<br>I. The default                                       |
| Desi<br>Tra<br>wid                       | Install<br>cription<br>nsmission Con<br>e area networl                                                      | Uninstal                                                        | et Protoco<br>ides comm                                     | Properties<br>I. The default<br>nunication                         |
| Des<br>Trai<br>wid                       | Install<br>cription<br>nsmission Con<br>e area networt<br>oss diverse int                                   | Irol Protocol/Intern<br>k protocol that proverconnected netwo   | et Protoco<br>ides comm<br>rrks.                            | Properties<br>I. The default<br>nunication                         |
| Desu<br>Tra<br>wid<br>acru               | Install<br>cription<br>nsmission Con<br>e area networl<br>oss diverse int<br>ow icon in not                 | trol Protocol/Intern<br>k protocol that proveronnected netwo    | et Protoco<br>ides comm<br>wks.                             | Properties<br>I. The default<br>numication                         |
| Desi<br>Tra<br>wid<br>acri<br>Sh<br>V No | Instal<br>cription<br>nsmission Con<br>e area networ<br>oss diverse int<br>ow icon in not<br>tify me when t | trol Protocol/Intern<br>k protocol that proverconnected network | et Protoco<br>ides comm<br>rks.<br>connecte<br>limited or r | Properties<br>I. The default<br>nunication<br>d<br>no connectivity |

Highlight "Internet Protocol (TCP/IP)" and click on "Properties".

| Internet Protocol (TCP/IP) Prope                                                                                    | rties 🛛 🛛 🔀                                                              |
|----------------------------------------------------------------------------------------------------|--------------------------------------------------------------------------|
| General Alternate Configuration                                                                                     |                                                                          |
| You can get IP settings assigned auton<br>this capability. Otherwise, you need to a<br>the appropriate IP settings. | natically if your network supports<br>ask your network administrator for |
| Obtain an IP address automatical                                                                                    | y 🚤 🔤                                                                    |
| Use the following IP address: —                                                                                     |                                                                          |
| IP address:                                                                                                    | and the second second                                                    |
| S <u>u</u> bnet mask:                                                                                               |                                                                          |
| Default gateway:                                                                                                    |                                                                          |
| Obtain DNS server address auton                                                                                     | natically -                                                              |
| Use the following DNS server add                                                                                    | fresses:                                                                 |
| Preferred DNS server:                                                                                               |                                                                          |
| Alternate DNS server:                                                                                               | · · ·                                                                    |
|                                                                                                    | Ad <u>v</u> anced                                                        |
| •                                                                                                    | OK Duncel                                                                |

Choose "Obtain an IP address automatically" and "Obtain DNS server address automatically". When you are done, click OK to save the settings.

4. Wait for a couple minutes while your computer detects a new IP. The new IP should be 169.254.x.x (x can be any number).

To check your IP address:

| u Network |                          |   |
|-----------|--------------------------|---|
| Places    |                          |   |
|           | Open                     |   |
|           | Explore                  |   |
|           | Search for Computers     |   |
|           | Map Network Drive        |   |
|           | Disconnect Network Drive |   |
|           | Create Shortcut          |   |
|           | Delete                   |   |
|           | Rename                   |   |
|           | Properties               | - |

Right click on "Local Area Connection" and choose "Properties".

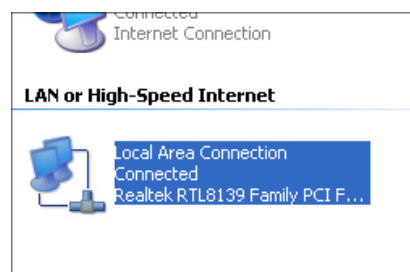

Double click on "Local Area Connection".

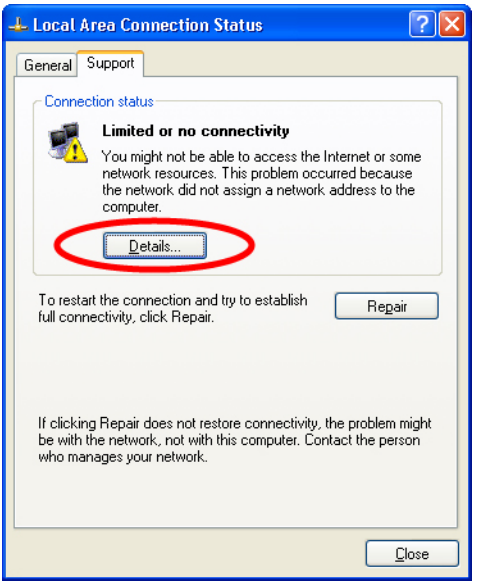

Click on the "Support" tab, then "Details".

| N | etwork Connection Det                                                                         | ails                          | ? 🗙  |
|---|-----------------------------------------------------------------------------------------------|-------------------------------|------|
|   | Network Connection <u>D</u> etails:                                                           |                               |      |
|   | Property                                                                                      | Value                         |      |
|   | Physical Address<br>IP Address<br>Subnet Mask<br>Default Gateway<br>DNS Server<br>WINS Server | 169.254. x . x<br>255.255.0.0 |      |
|   |                                                                                               |                               |      |
|   |                                                                                               |                               | lose |

- x can be any number.
- 5. Once your computer has an IP address, run the IPEdit program to search for the camera.

For NC1000-L10 <u>wired</u> camera, you can use the IPEdit to configure your camera.

For NC1000-W10 wireless camera, please click on wizard to configure your camera.

| -0A    | Name          |          | IPC    | Can   |      |
|--------|---------------|----------|--------|-------|------|
|        | IP            | 169      | 254    | 1     | 13   |
|        | Netmask       | 255      | 255    | 0     | 0    |
|        | Gatevay       | 0        | 0      | 0     | 0    |
|        | HTTP Port1    |          | 8      | 0     |      |
|        | HTTP Port2    | <u> </u> |        |       |      |
|        | MAC           | 00       | 69:70: | 63:80 | : 85 |
|        |               | _        |        |       |      |
| Update | Submit Vizard |          | /      | Exit  |      |

When a camera shows up on the list, its IP address should be 169.254.1.13. Highlight the camera, then click on "Wizard".

6. Through the wizard, you can set the camera to your own settings. Once your camera is connected wirelessly, the WLAN LED will start flashing.